### Process document for IIT Bhubaneswar Online Examination

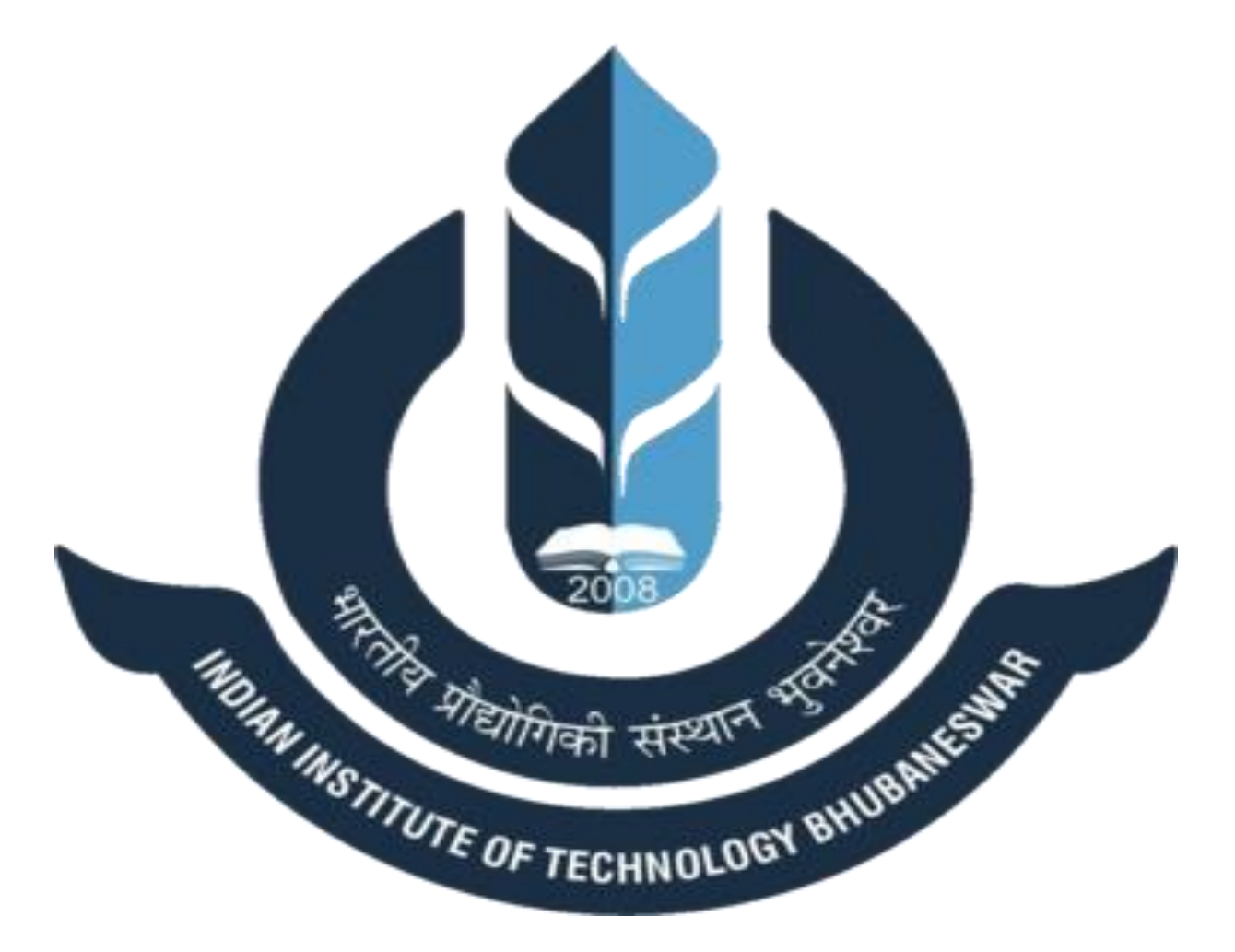

Process Manual Prepared for: IIT Bhubaneswar May 06, 2020

# Contents

| Candidate Login and Dashboard               | 3  |
|---------------------------------------------|----|
| Wheebox Exam Browser                        | 4  |
| Approval of Images                          | 9  |
| Subjective Assessment                       |    |
| Methods of uploading Answer Sheets          |    |
| Method- 1 – Uploading images using a mobile |    |
| Method 2 - Upload answer sheet using webcam | 14 |
| View Images after uploading                 | 15 |
| Proctoring during the assessment            | 16 |
| Test Instructions                           | 17 |
| System requirements                         |    |

# Candidate Login and Dashboard

Candidate can login using the login credentials from the Home Page.

URL- wheebox.com/iitbbs

**Preferred browsers:** For taking the test, recommended browsers are Google Chrome (Ver. 75 or above), Mozilla Firefox (Ver. 70 or above).

|          |                 | The HESTERS HERE HERE |      |
|----------|-----------------|-----------------------|------|
| Login ID |                 |                       |      |
| Passwor  | rd              |                       | Show |
|          |                 | Click To Continue     |      |
| Register | Forgot Password | Help Center           |      |

On Login, candidate will be able to see the test assigned. Candidate will get just once attempt to complete the assessment. The test selection page appears as follows-

| Berno Dashboard |     | • |
|-----------------|-----|---|
| ✓ Select Test   |     |   |
| Demo Tes        | st  |   |
| Test Assigned   | 1   |   |
| Test Taken      | 0   |   |
| © 90 min:       | s   |   |
| 🗸 Continu       | e – |   |

### Wheebox Exam Browser

On selection of a test, the following page will be displayed. If "Wheebox Examine Browser" is not installed, click on the "Download" button.

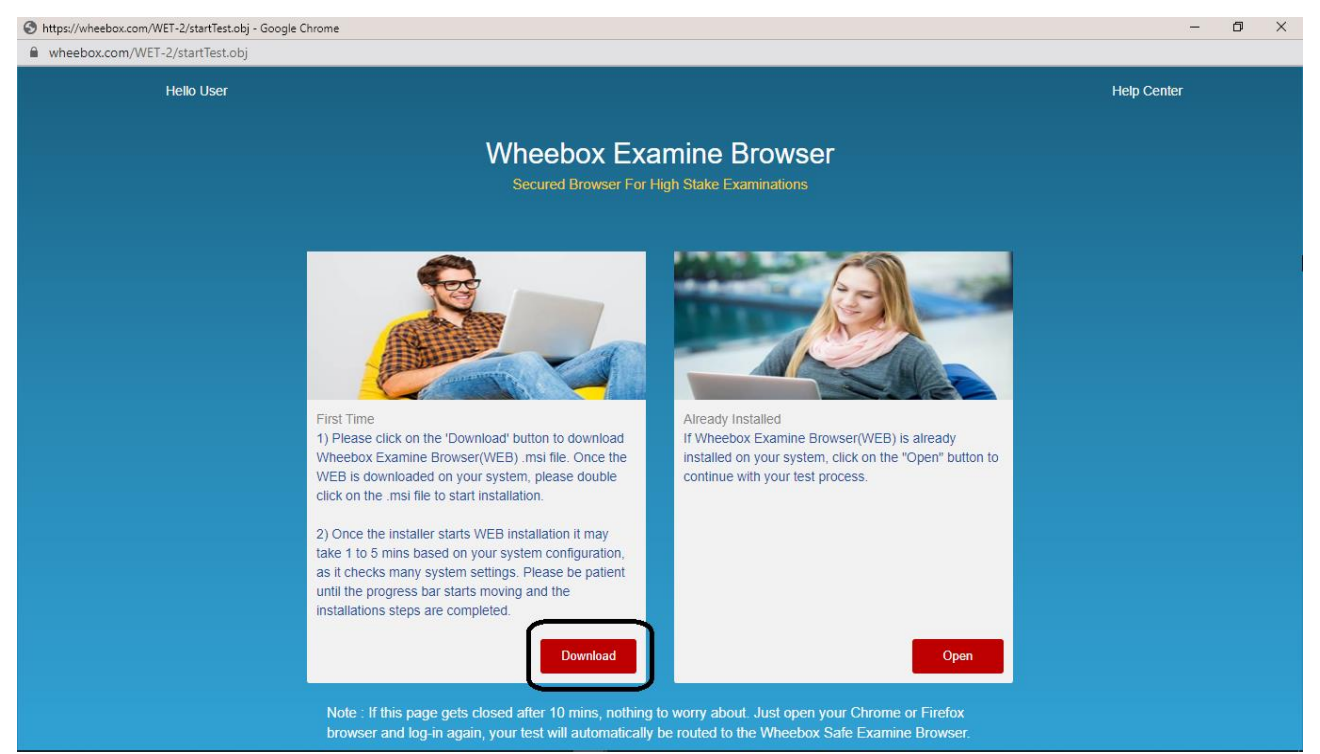

On clicking the Download button, the system will prompt to store the WEB setup file in the default downloads folder.

| Save As                |                                               |                                              |                                      |                                 |                 |                                           |                        | ×          | - 0         |
|------------------------|-----------------------------------------------|----------------------------------------------|--------------------------------------|---------------------------------|-----------------|-------------------------------------------|------------------------|------------|-------------|
| > · - 🕇 🔜 > Th         | nis PC > Desktop >                            |                                              |                                      | ~                               | ري<br>ا         | Search Desktop                            | ,                      |            |             |
| Organise 👻 New fold    | ler                                           |                                              |                                      |                                 |                 | 8                                         | ≡ <b>-</b> (           |            | Help Center |
| 🔝 Documents 🖈 ^        | Name                                          | Date modified                                | Туре                                 | Size                            |                 |                                           |                        | ^          |             |
| 📰 Pictures 🛛 🖈         | Process Documents - Shortcut                  | 28-04-2020 14:43                             | Shortcut                             | 1                               | КВ              |                                           |                        |            |             |
|                        | Screenshots - Shortcut                        | 21-04-2020 13:17                             | Shortcut                             | 2                               | KB              |                                           |                        |            |             |
| onconte                | Dthers - Shortcut                             | 10-04-2020 16:11                             | Shortcut                             | 1                               | KB              |                                           |                        |            |             |
| This PC                | p Desktop                                     | 23-01-2020 10:30                             | Shortcut                             | 1                               | KB              |                                           |                        |            |             |
| 🗊 3D Objects           | Clients - Shortcut                            | 25-03-2019 09:55                             | Shortcut                             | 1                               | KB              |                                           |                        |            |             |
| E. Desktop             | 📃 This PC - Shortcut                          | 09-10-2018 17:53                             | Shortcut                             | 1                               | КВ              |                                           |                        |            |             |
| Documents              | Remote Proctoring                             | 06-05-2020 16:02                             | File folder                          |                                 |                 |                                           |                        |            |             |
|                        |                                               | 06-05-2020 14:09                             | File folder                          |                                 |                 |                                           |                        |            |             |
| Music                  | Wheebox Secure Online Examination             | 01-05-2020 18:25                             | File folder                          |                                 |                 |                                           |                        |            |             |
|                        | Data Security Doc Modify                      | 30-04-2020 14:51                             | File folder                          |                                 |                 |                                           |                        |            |             |
| Pictures               | Face Tracking Mobile Training Images          | 30-04-2020 14:20                             | File folder                          |                                 |                 |                                           |                        |            |             |
| 😸 Videos               | ISO 27001 Template                            | 30-04-2020 12:50                             | File folder                          |                                 |                 |                                           |                        |            |             |
| Lindows (C:)           |                                               | 28-04-2020 14:42                             | File folder                          |                                 |                 |                                           |                        |            |             |
| RECOVERY (D:)          | Ed-Konnect Demo Tool                          | 20-04-2020 18:47                             | File folder                          |                                 |                 |                                           |                        |            |             |
| - Wheebox Work         |                                               | 13-04-2020 17:26                             | File folder                          |                                 |                 |                                           |                        |            |             |
| Notwork V              | Future Campus                                 | 08-04-2020 11:54                             | File folder                          |                                 |                 |                                           |                        | ∽ n to     |             |
| File name: WEB         | ×10                                           |                                              |                                      |                                 |                 |                                           |                        |            |             |
| Save as type: Wind     | ows Installer Package                         |                                              |                                      |                                 |                 |                                           |                        | ~          |             |
|                        |                                               |                                              |                                      |                                 |                 |                                           |                        | _          |             |
| Hide Folders           |                                               |                                              |                                      |                                 |                 | Save                                      | Cancel                 |            |             |
|                        | until the progress b<br>installations steps a | ar starts moving and th<br>re completed.     | Download                             |                                 |                 |                                           | O                      | pen        |             |
| /statiswheebox.z29.web | Note : If this pag                            | e gets closed after 10<br>again, your test w | 0 mins, nothing<br>ill automatically | to worry abou<br>be routed to t | ıt. Ju<br>the W | st open your Chrome<br>/heebox Safe Exami | e or Firef<br>ne Brows | ox<br>ser. |             |

The WEB setup will start downloading. In a few minutes, the WEB setup will finish downloading.

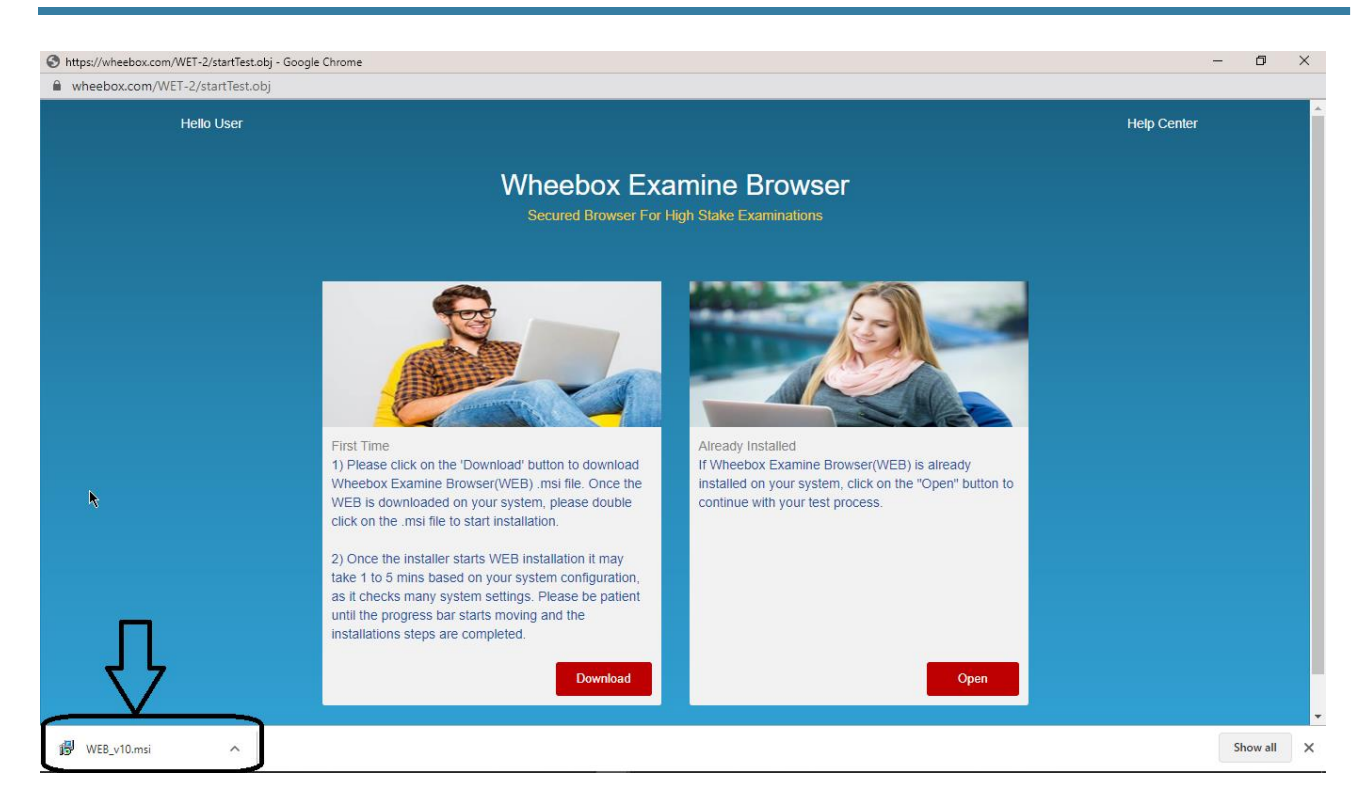

Once the WEB setup is downloaded, go to the downloads folder and double click on the setup file.

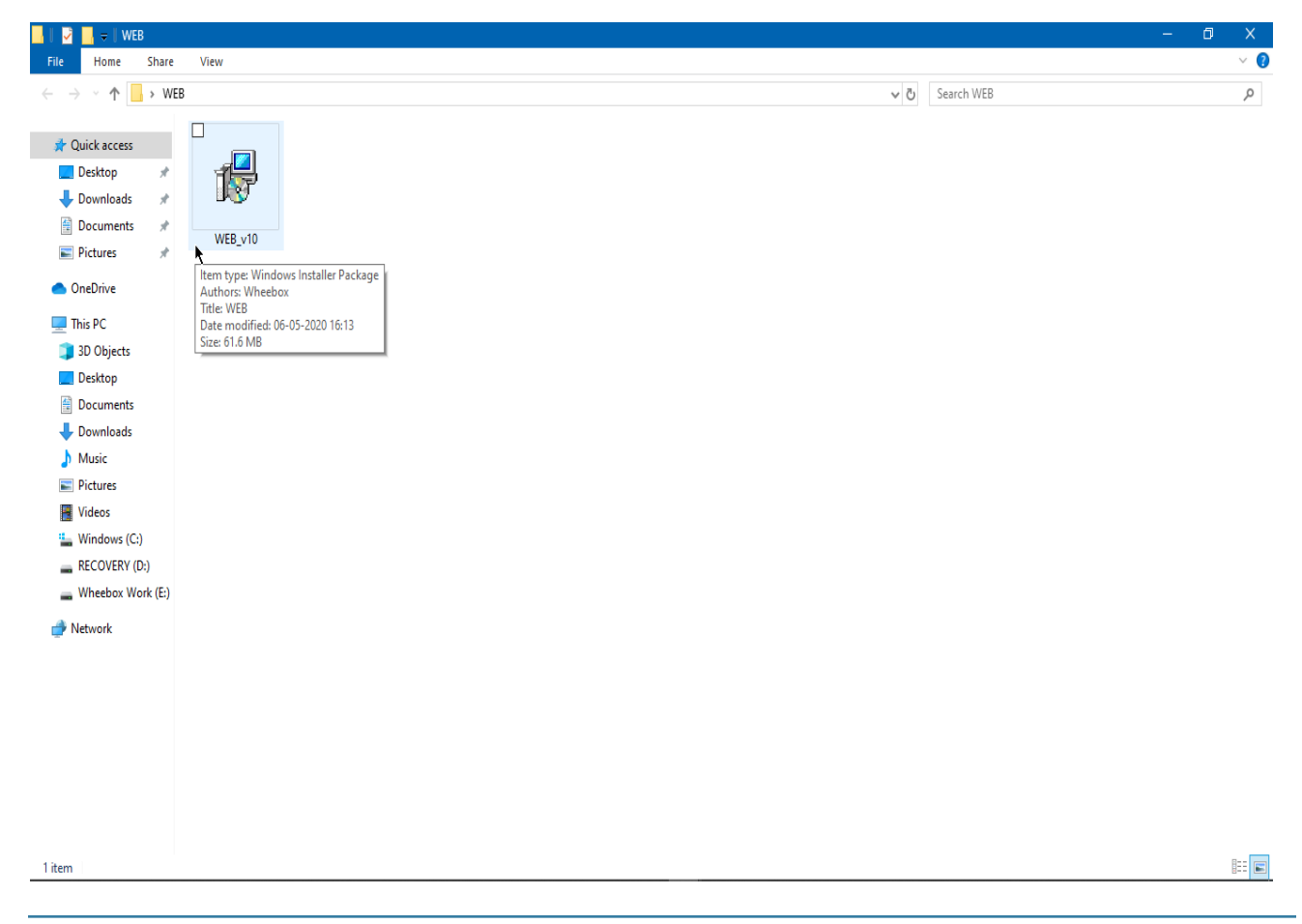

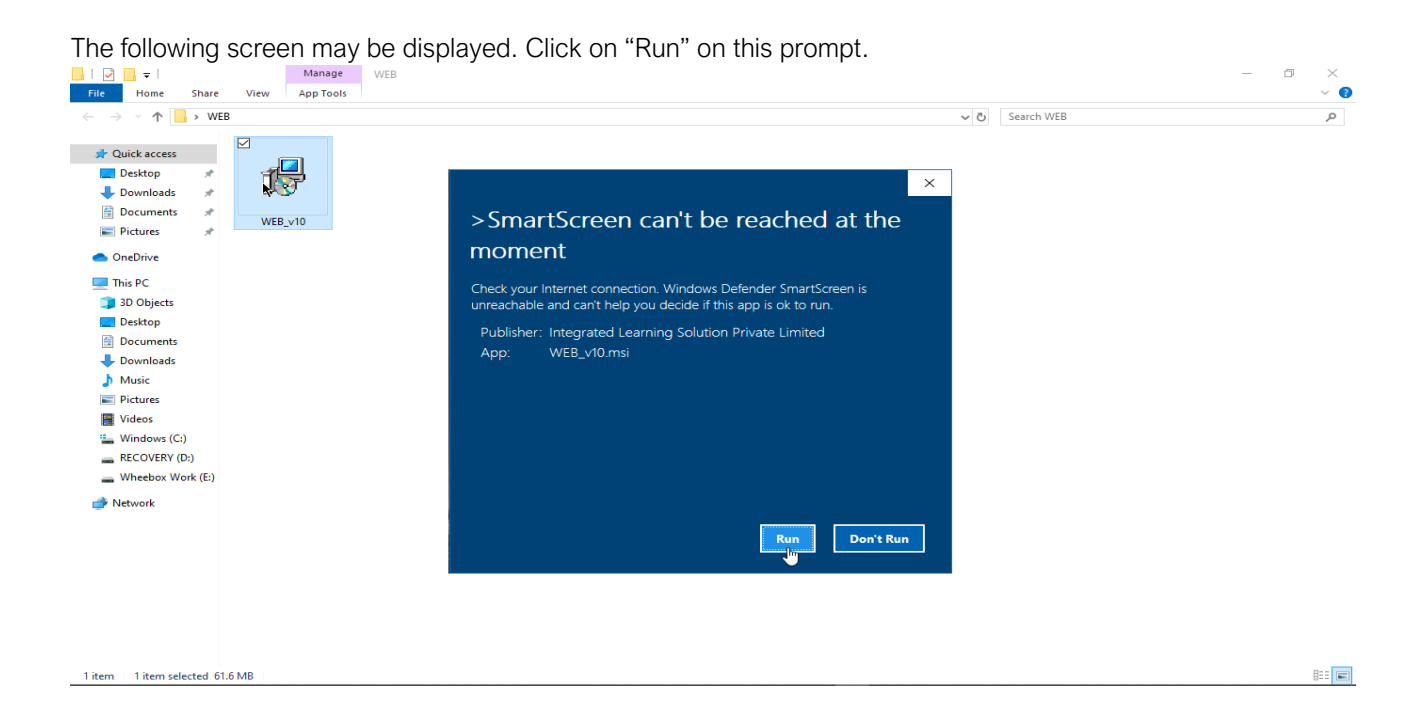

#### The WEB setup will start installing.

| I         I         I           File         Home         Share                                                                                                    | e View  | Manage<br>App Tools | WEB |                                                                                                    | ø     | ×<br>~ 0 |
|----------------------------------------------------------------------------------------------------|---------|---------------------|-----|----------------------------------------------------------------------------------------------------|-------|----------|
| $\leftarrow \rightarrow - \uparrow \square \rightarrow W$                                                                                                    | /EB     |                     |     | ✓ ② Search WEB                                                                                                    |       | P        |
| Image: Construction       Image: Construction         Image: Construction       Image: Construction         Image: Constreaction       Image: Constreaction | WEB_v1  | <b>]</b>            |     | <mark>,≣ wee – ⊡ ×</mark><br>Welcome to the WEB Setup Wizard                                                                                                    |       |          |
| This PC                                                                                                    |         |                     |     |                                                                                                    |       |          |
| 3D Objects                                                                                                    |         |                     |     | The installer will guide you through the steps required to install WEB on your computer.                                                                                                    |       |          |
| Desktop                                                                                                    |         |                     |     | When you go to the next screen and installation starts, please note that sometimes it may take<br>between T to 5 minutes for the installation to complete based on your system configuration as it      |       |          |
| - Documents                                                                                                    |         |                     |     | checks many system settings.                                                                                                    |       |          |
| h Music                                                                                                    |         |                     |     | Please be patient during the installation. Thank you.                                                                                                    |       |          |
| Pictures                                                                                                    |         |                     |     |                                                                                                    |       |          |
| 📑 Videos                                                                                                    |         |                     |     |                                                                                                    |       |          |
| Windows (C:)                                                                                                    |         |                     |     | WARINING: This computer program is protected by copyright law and international treaties.<br>Unauthorized duplication or distribution of this program, or any portion of it, may result in severe civil |       |          |
| RECOVERY (D:)                                                                                                    |         |                     |     | or criminal penalties, and will be prosecuted to the maximum extent possible under the law.                                                                                                    |       |          |
| Wheebox Work (E:)                                                                                                    |         |                     |     |                                                                                                    |       |          |
| 🥩 Network                                                                                                    |         |                     |     | < Back Next > Cancel                                                                                                    |       |          |
|                                                                                                    |         |                     |     |                                                                                                    |       |          |
|                                                                                                    |         |                     |     |                                                                                                    |       |          |
|                                                                                                    |         |                     |     |                                                                                                    |       |          |
|                                                                                                    |         |                     |     |                                                                                                    |       |          |
| 1 item 1 item selected 6                                                                                                    | 61.6 MB |                     |     |                                                                                                    | <br>Į |          |

Click on "Next" when prompted by the installation Wizard. The WEB will be installed in the default Program Files.

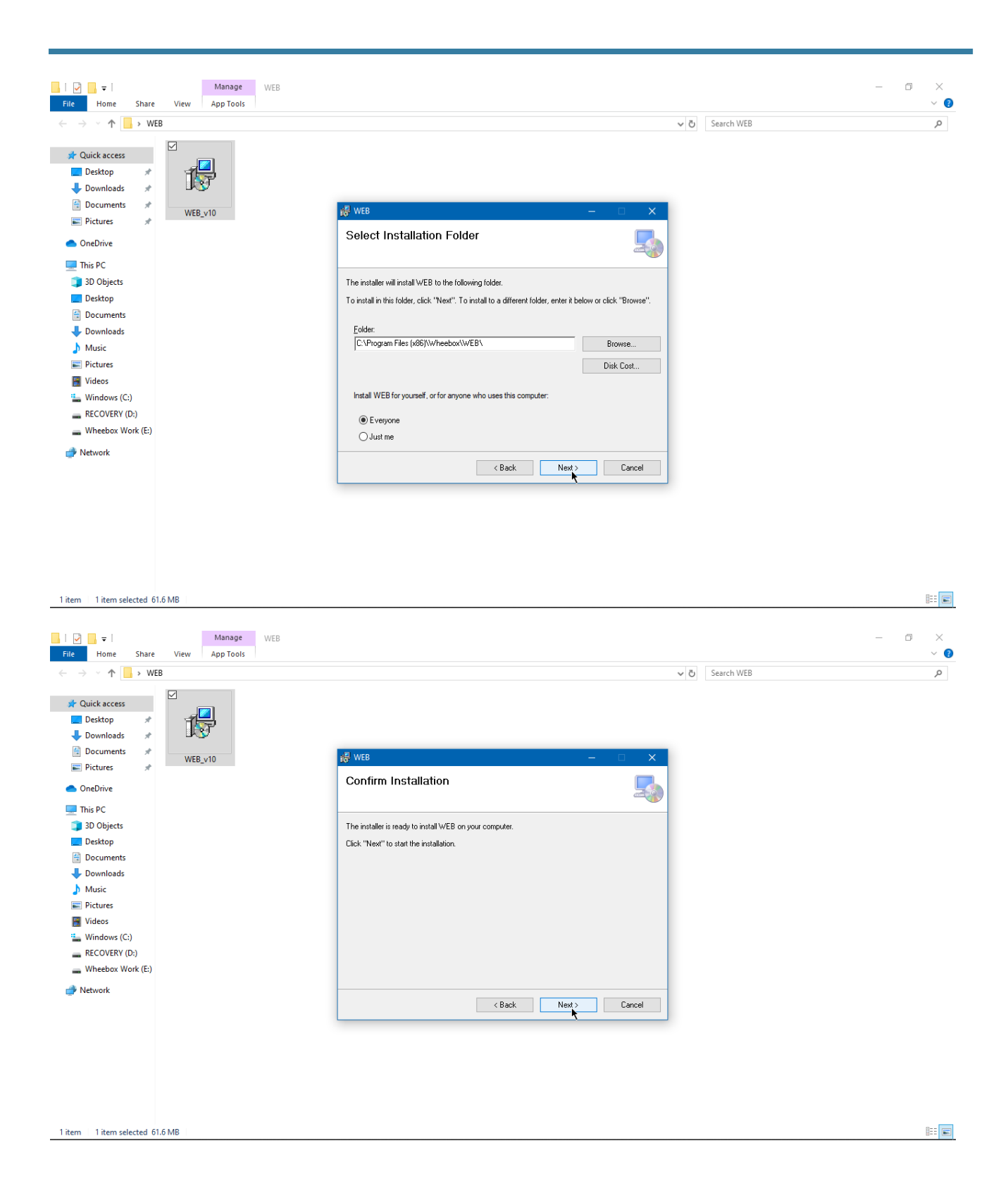

| Manage WEB                                                                                                    |                                                            | - 0 × |
|----------------------------------------------------------------------------------------------------|------------------------------------------------------------|-------|
| File Home Share View App Tools                                                                                                    |                                                            | ~ 🕐   |
| ← → · ↑ → WEB                                                                                                    | ✓ ひ Search WEB                                             | م     |
| Cuick access<br>Desktop<br>Pictures<br>Pictures<br>Documents<br>Pictures<br>Documents<br>Documents<br>Do | VEB : being installed.<br>Please wak<br>(Back Next) Cancel | ٩     |
| 1 item 1 item selected 61.6 MB                                                                                                    |                                                            |       |
|                                                                                                    |                                                            |       |

You will be notified on successful WEB installation.

| ☐   ☑ ☐ ╤  <br>File Home Share                                                                                                    | Manage WEB View App Tools                                                                                                    | - ¤ ×          | ? |
|----------------------------------------------------------------------------------------------------|----------------------------------------------------------------------------------------------------|----------------|---|
| ← → ~ ↑ → ₩                                                                                                    | 18                                                                                                    | ✓ O Search WEB |   |
| Quick access Desktop Desktop Documents Documents Documents                                                                                                    | ₩<br>₩EBV10<br>₩EBV10                                                                                                    |                |   |
| OneDrive                                                                                                    | Installation Complete                                                                                                    |                |   |
| <ul> <li>This PC</li> <li>30 Objects</li> <li>Desktop</li> <li>Documents</li> <li>Music</li> <li>Pictures</li> <li>Videos</li> <li>Windows (C:)</li> <li>RECOVERY (D:)</li> <li>Wheebox Work (E)</li> </ul> | WEB has been successfully installed.<br>Click "Close" to exit.<br>Please use Windows Update to check for any critical updates to the .NET Framework. |                |   |
|                                                                                                    |                                                                                                    |                |   |
| 1 item   1 item selected 6                                                                                                    | 1.6 MB                                                                                                    |                | 2 |
|                                                                                                    |                                                                                                    |                |   |

When you login again using the same login credentials, the system will prompt you to open the Wheebox Examine Browser. Click on "Open Safe Exam Browser" when prompted to start the test in Wheebox Examine Browser.

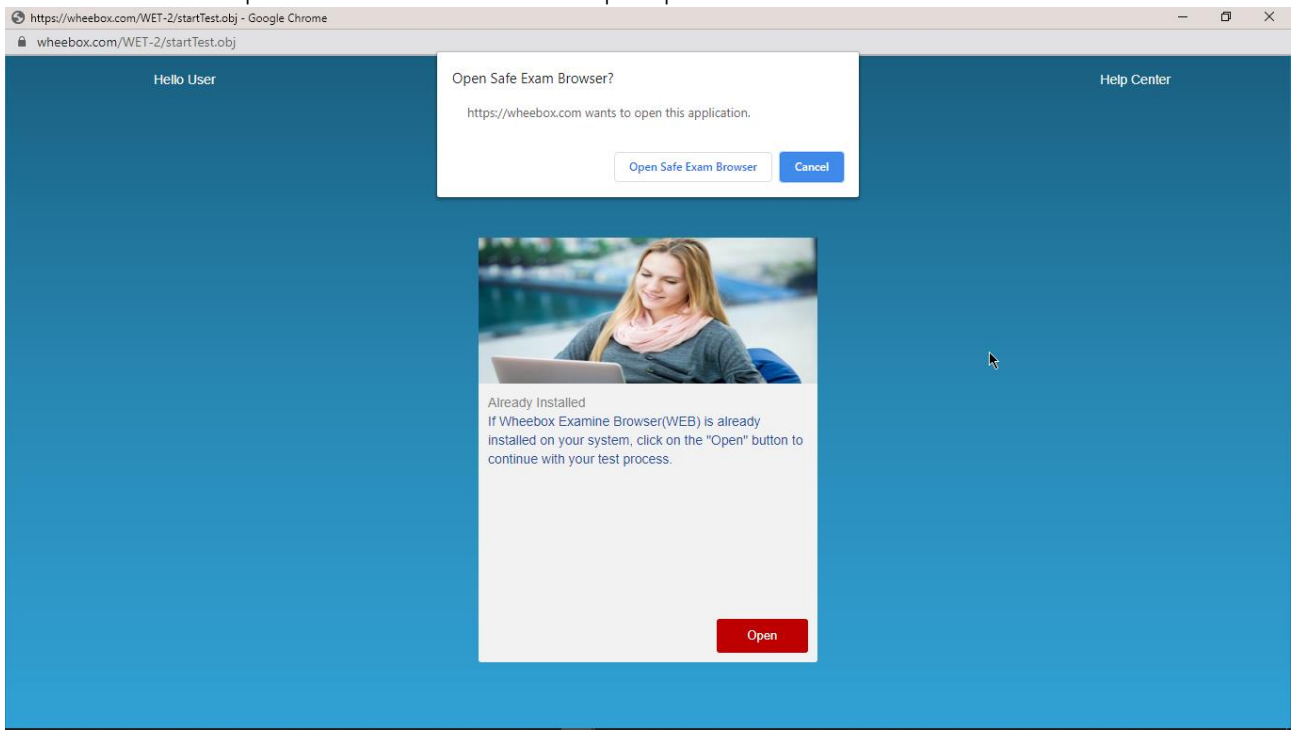

### Approval of Images

As it is a remote proctoring assessment, please make sure you have a functional web cam or front camera in your device. Face tracking works during the assessment.

Candidate clicks his image.

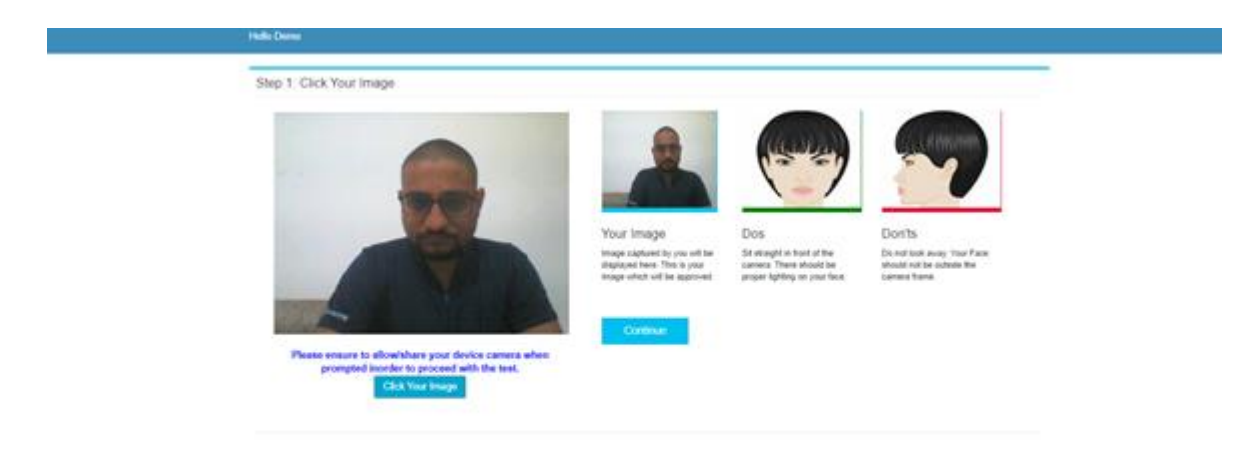

Candidate clicks his ID proofs image. ID proof can be any College ID.- IIT BBS Student ID Card.

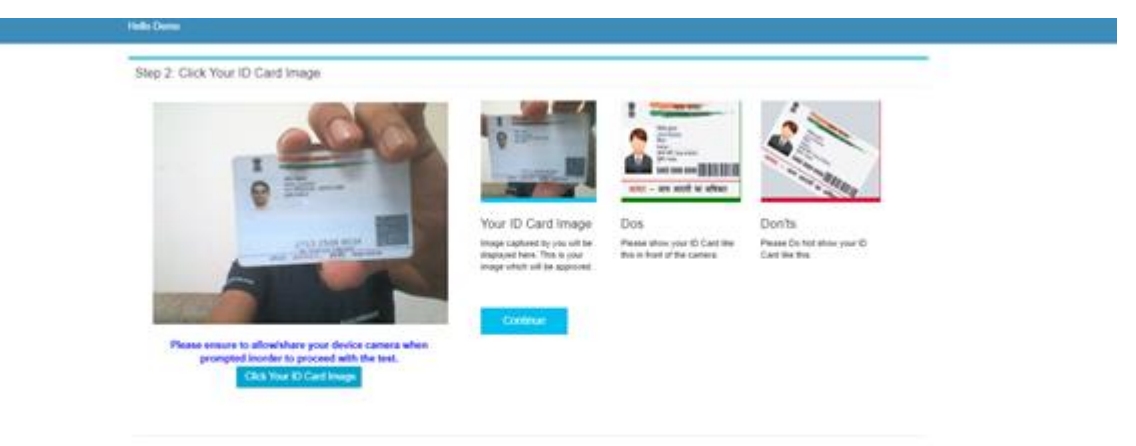

After uploading the image, candidate waits for approver to approve Images.

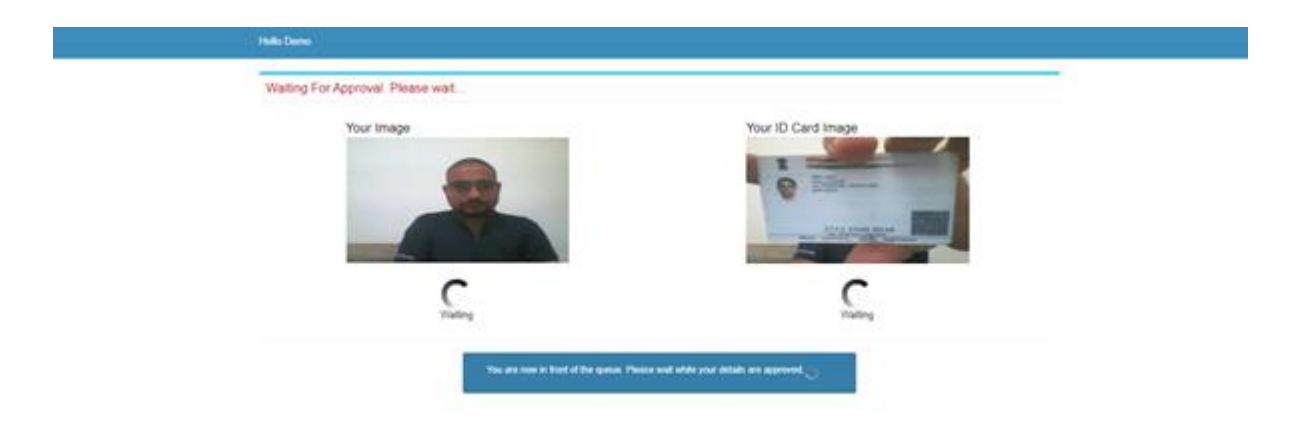

As soon as approver approves, the candidate gets notification. Post approval, candidate test will automatically start in one minute.

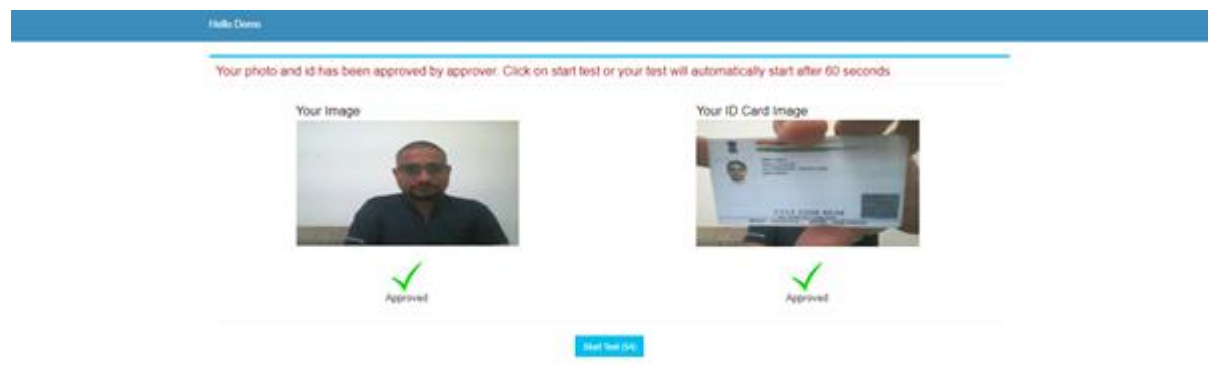

Candidate need to read instructions carefully and proceed to start the test-

| 🐣 Hello Demo |                                                                                                    | Account |
|--------------|----------------------------------------------------------------------------------------------------|---------|
|              | Security instructions     'During the lest user should not switch from the test     page to any other page.     'Next: By clicking Next button, the next question     appears     'Once logget in through one knowser tab, user cannot     login from any other browser/same browser tab.     'In case of power or internet failure, the test will not     be autimited.     'In case of power or internet failure, the test will not     be autimated.     'In case of power or internet failure, the test will not     be autimated.     'In case of power or internet failure, the test will not     be autimated.     'In case of power or internet failure, the test will not     be autimated.     'In case of power or internet failure, the test will not     be autimated.     'In case of power or internet failure, the test will not     be autimated.     'In case of power or internet failure, the test will not     be autimated.     'In case of power or internet failure, the test will not     be autimated.     'In case of power or internet failure, the test will not     be autimated.     'In case of power or internet failure, the test will not     be autimated.     'In case of power or internet failure, the test will not     be autimated.     'In case of power or internet failure, the test will not     be autimated.     'In case of power or internet failure, the test will not     intogenetic contract your local administrator or write an enail b     info@wheebac.com mentioning your User Id.                                                                                                    |         |
|              | ✓ Standard Instructions     Domain: Test Name: No: Of Questions: Allocated Time: Correct Answer Carries: Wrong Answer Deducts: 0 Mark Prodump Prodump 04 Mark 0 Mark 0 Mark |         |
|              | Cogend:      Attemptor @ Unattemptod     Please contact your Test Administrator in case of power failure as the test may be recovered. If test recovery is not possible then test will have to be rescheduled.     In case of complete internet taking, submission will not be possible & the test will have to be rescheduled.     In case of complete internet taking please wait for some time and by to re- submit the test.     If internet speed is unreasonably slow, images and tables in the question may take little longer to appear.     This is a Nullipie Choice Question(NCQ) type Test. You can go back to the previous questions.     There is no negative marking.     Please attempt at guestions.     The lest double be automation day when it is completed in all respect.                                                                                                    |         |
|              | I have gone through the instructions, narigation look, security instructions, terms and confidents and privacy policy for laking the test and understand that Wheebox will not be lakite for any damages of any kind arising from the use of this sile, including but not limited to direct, incidental, punitive consequential damages. Terms & Conditions   Privacy Policy Wheebox # 2020 All Rights Reserved. All logis are property of respective owners                                                                                                    |         |
| Start Test   |                                                                                                    |         |

## Subjective Assessment

The test is an auto proctored assessment. Candidate face gets tracked continuously, his live video and audio can be viewed by proctor. Following is the view of candidate Test screen where he has to answer subjective questions. The test is time bound.

| < د            | Nisha                                                      | 01 29 50                                 |                                                     |
|----------------|------------------------------------------------------------|------------------------------------------|-----------------------------------------------------|
| Juestion Panel |                                                            |                                          | Auto Next Change Section View Instructions          |
| 00000          | Question No: 50                                            |                                          |                                                     |
| 00000          | This is a subjective question, hence you have to write you | ar answer in the Text-Field given below. |                                                     |
|                | State the Scope and importance of accounting               |                                          |                                                     |
| 99998          | Response                                                   |                                          |                                                     |
| 00000          | 7000(Max. Upto 7000 Characters)                            |                                          |                                                     |
| 88888          | Formats · B / E I II II · A · A ·                          | 문 · 프 프 프 Upload Answer Sheet Using - M  | oble Upload Answer Sheet Using - Webcam View Images |
|                |                                                            |                                          | •                                                   |
|                |                                                            | Chat Box (Disha)                         |                                                     |

#### Methods of uploading Answer Sheets

Candidate can use pen and paper to write answers and upload the answer sheets using a mobile phone by scanning QR Code or a Web Camera.

Follow following metheds to upload answer sheets-

#### Method-1 – Uploading images using a mobile

Once you choose this option on screen, you will see the below window with QR Code Image.

| ¢ (            | Disha                                                          | 0129:50                              |                                    |                   |
|----------------|----------------------------------------------------------------|--------------------------------------|------------------------------------|-------------------|
| Question Panel |                                                                |                                      | Auto Next Change Section           | View Instructions |
| 00000          | Question No: 50                                                |                                      |                                    |                   |
| 00000          | This is a subjective question, hence you have to write your an | swer in the Text-Field given below.  |                                    |                   |
| 00000          | State the Scope and importance of accounting                   |                                      |                                    |                   |
| 88866          | Response                                                       |                                      |                                    |                   |
| 82828          | 7000(Max. Upto 7000 Characters)                                |                                      |                                    |                   |
| 99999          | Format • Table • Insert •                                      |                                      |                                    | _                 |
|                | Formats• B / IE 3E 3I III IE • IE<br>A• M •                    | E Upload Answer Sheet Using - Mobile | Upload Answer Sheet Using - Webcam | View Images       |
| 00000          |                                                                |                                      |                                    |                   |
| 00             |                                                                |                                      |                                    |                   |
|                |                                                                |                                      |                                    |                   |
|                |                                                                | Chat Box (Disha)                     |                                    |                   |

Candidate will have to scan the QR Code with a QR Code scanner app like Paytm. The validity of this QR Code is 2 mins.

| 8 https://wheebax.com// | WET-2/vanning_text.olg                                                                  |                                 |                                   |
|-------------------------|-----------------------------------------------------------------------------------------|---------------------------------|-----------------------------------|
| ¢                       | Steel                                                                                   | 1000                            |                                   |
|                         | Overlag No. 19<br>This is a support for<br>Paul point failer<br>Data for Support of the | Scan QR code to upload document | Transfer Despiration Versionships |
|                         |                                                                                         |                                 | Chur                              |

Once you click on the camera, your mobile camera will be activated (as shown in the below image) & you can take the image of the answer sheet & once you confirm, you receive a message stating that photo has been uploaded successfully.

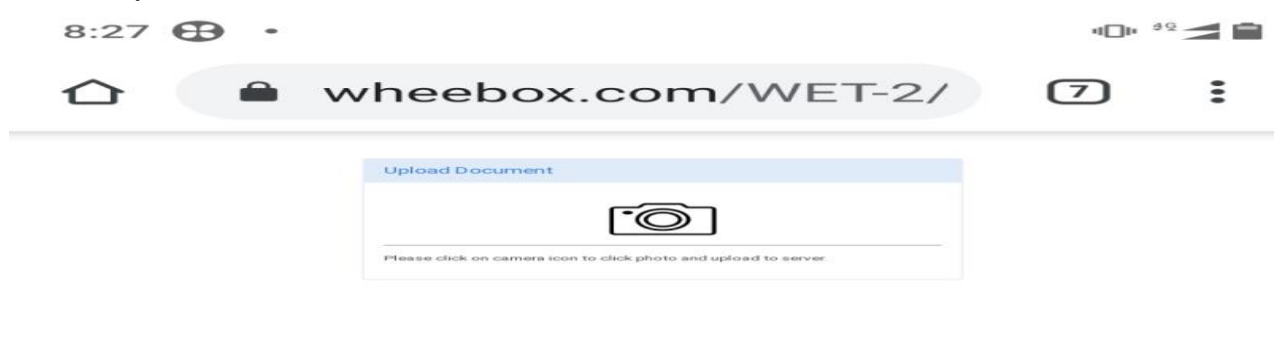

#### Method 2 - Upload answer sheet using webcam

Candidate can click on the on screen camera located at the bottom right hand corner, bring the answer sheet in front of webcam and click on the "Take Photo" icon.

| 60    | (here)                                                                                                    |               | i compr                                                                                                    |                |  |
|-------|----------------------------------------------------------------------------------------------------|---------------|----------------------------------------------------------------------------------------------------|----------------|--|
|       | Communities (or A)<br>This is a industries guineties from<br>States the Society and reports for<br>Financial<br>Protocols<br>This case from Characterist<br>Protocols<br>Protocols | Preview Photo | an Arrange<br>An Arrange<br>An Arrange<br>An Arrange<br>An Arrange<br>An Arrange<br>Arrange<br>Ara |                |  |
| 00000 | A + B +                                                                                                    | Upload Photo  | The first first in                                                                                                    | Close & Retake |  |

Candidate can also view the image clicked using webcam, if clicked on upload, the image will be uploaded. Once uploaded, image cannot be removed/deleted. If image is not found readable, candidate can click on "close & retake" and click another image.

| € Chris        |      |           |                |  |
|----------------|------|-----------|----------------|--|
| Question Parel |      |           | C Am Nor       |  |
|                | Pre- | vew Photo | Close & Retake |  |

#### View Images after uploading

Candidate can view images uploaded for every question. Click on "View Images".

| <              | Disha                                                          | 01:29:50         |                                |               |                      |                   |
|----------------|----------------------------------------------------------------|------------------|--------------------------------|---------------|----------------------|-------------------|
| Question Panel |                                                                |                  |                                | Auto Next     | Change Section       | View Instructions |
|                | Question No: 50                                                |                  |                                |               |                      |                   |
| 00000          | This is a subjective question, hence you have to write your an | swer in the Text | 1-Field given below.           |               |                      |                   |
|                | State the Scope and importance of accounting                   |                  |                                |               |                      |                   |
| 000000         | Response                                                       |                  |                                |               |                      |                   |
| 8888           | 7000(Max. Upto 7000 Characters)                                |                  |                                |               |                      |                   |
| 99999          | Format • Table • Insert •                                      |                  |                                | _             |                      |                   |
| 88888          | Formats • B / E T III III · III                                | - 30 - 30        | Upload Answer Sheet Using - Mo | Upload Answer | Sheet Using - Webcan | the leaders       |
| 00000          |                                                                |                  |                                |               |                      |                   |
|                |                                                                |                  |                                |               |                      |                   |
| 00             |                                                                |                  |                                |               |                      |                   |
|                |                                                                |                  |                                |               |                      |                   |
|                |                                                                | Chat Box (D      | ksha)                          |               |                      |                   |

The images uploaded using either a mobile phone or a webcam or both can be viewed.

Note: Images using a mobile phone are more clear and readable as compared to images clicked using a web cam.

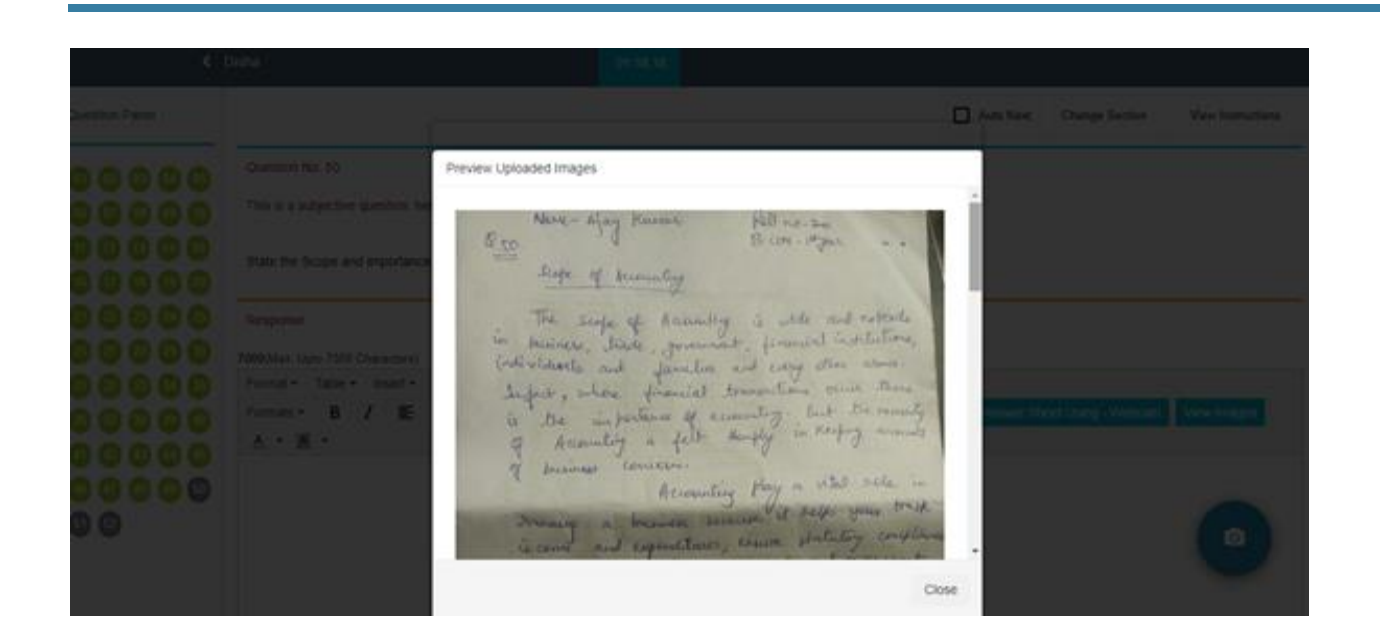

### Proctoring during the assessment

- There is a proctor who is monitoring the candidates all the time & at any time the proctor can send a warning to the candidate.
- Proctors can chat with candidates during the assessment. Candidates can clarify doubts.
- Candidates images are being tracked by the proctor and proctor can view the live video of the candidate during

the assessment. Be aware that during the test your pictures will be clicked and will be saved on server.

Candidate gets a message from the proctor, during the test as depicted below :

| Question Panel |                                                                                                    |                                                                                                    | Auto Next View Instructions |
|----------------|----------------------------------------------------------------------------------------------------|----------------------------------------------------------------------------------------------------|-----------------------------|
|                | Question No: 35<br>Multiple Choice ( Select 1 out of 4 options, for the question below. )<br>A man walks 5 km toward south and then turns to the right. After walking 3 km | he turns to the left and walks 5 km. Now in which direction is he from the starting place?          |                             |
| 00000          | Response                                                                                                    |                                                                                                    |                             |
|                | O West<br>O South<br>Horth-East<br>O South-West                                                                                                    | Chat Box (Dumo)<br>(socord) Plase all straight<br>(Den) Okay skr<br>Message Type and Enter To Seree |                             |
| < Previous     | Next >                                                                                                    |                                                                                                    | End Test                    |

• Candidate submits the assessment post uploading all images.

• Once submitted, candidate will not get a chance to re- login and upload answer sheets.

## **Test Instructions**

#### (READ IT CAREFULLY)

- This link is for one time use only. Please sit in a quiet uninterrupted place before starting the test.
- This is a Remote Proctored assessment; you will be asked to capture your picture and your Id Card's picture and wait for the remote approver to verify your details. Post Approval, you will be able to start the test.
- An Online proctor will be examining your test throughout the entire test duration. The proctor can pause/submit your test remotely in case of any suspicious activity.
- Using your webcam, there will be images captured at random intervals during the test. Anyone using unfair means will be disqualified. Be aware that during the test your pictures will be clicked and will be saved on server.
- In case of complete Internet failure, submission will not be possible & the test will have to be rescheduled. In case of temporary internet outage please wait for some time and try to re-submit the test.
- If internet speed is unreasonably slow, images and tables in the question may take little longer to appear.
- This is an assessment consisting of subjective questions.
- You can use pen paper for any calculation purpose, writing your answer sheets. You can upload answer sheets by clicking image using a mobile phone or webcam.
- You can go back to the previous questions using Previous button on screen.
- Click on Next button to move to next question once you have uploaded answer sheets of one question.
- You can view instructions of the test again in between the test by clicking on "View Instructions" option.
- There is no negative marking.
- Please attempt all questions.
- The test should be submitted only when it is completed in all respect.
- The test will be auto submitted after the given time duration. You will not get extra time to attempt the test.
- You can take the test on laptop/desktop. Make sure you have a webcam/ front camera.
- For technical issues while attempting the test, please write a mail to support@wheebox.com and

gagandeep.singh@wheebox.com . Please connect with the support team on call at Mr. Gagandeep Singh-08010344411 and Mr. Deepak Malakar- 09891644595.

## System requirements

• Machine Configuration: RAM - RAM - Minimum 2GB (though 4GB is recommended), Preferred Operating System – **Windows 10.** 

• Wheebox Examine Browser must be installed in order to appear for the test. Users can download it from the examination portal. This test will not work on a mobile phone or MacBook.

• Preferred browsers: For taking the test, recommended browsers are Google Chrome (Ver. 75 or above), Mozilla Firefox (Ver. 70 or above).

- A web camera must be available for the test. Must have Laptop/Desktop for taking the test.
- Microphone is recommended.
- Valid Id proof. IIT BBS Student ID Card.

• If your internet disconnects during submission contact the Help centre on the given number and don't close your window.

• Make sure that pop-up blocker is disabled on your browser.